### Customer Services Guide for Online Ceremony Bookings

This guide for customer services will walk you through online ceremony booking.

Please note: this system is not supported in Internet Explorer. Please use an alternative internet browser such as Chrome, Firefox, Edge or Safari.

From creating an account to choosing ceremony choices. It covers how to complete these actions on behalf of a customer. This is for wedding or civil partnership ceremonies.

Creating an account means the customer can access ceremony info online at any time. It's their special day and they will be able to make choices about their ceremony using our online service.

### Creating an account

The first step is to create an account. Once a customer has an account, they can make a booking and manage all their details. We know how special their day is. They can use the Ceremony pages in their account to share their choices about music, readings, and vows.

 Go to the WNC Registration Services page which advises to register an account to book a ceremony: <u>https://westnorthamptonshire.zipporah.co.uk/Registrars/</u>

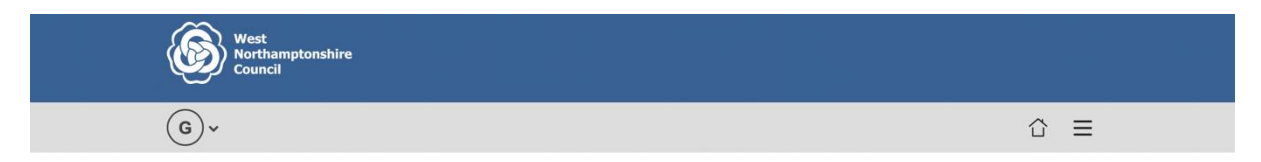

# West Northamptonshire County Council Registration Services

Welcome to the West Northamptonshire County Council Registration Services booking system

West Northamptonshire Council will use the data you provide for the sole purpose of making and dealing with your appointment or ceremony with the Registration Service.

#### Appointments

- Make an appointment to register a birth
- Make an appointment to register a death
- Make an appointment to give notice of marriage
  Make an appointment to give notice of civil partnership

Please have your debit or credit card to hand to pay for services as required.

To book a Marriage Ceremony or Civil Partnership Ceremony, please register an account

2. Click on Register an account

| Logon                                     |  |      |  |
|-------------------------------------------|--|------|--|
| Username                                  |  | <br> |  |
| Password                                  |  | <br> |  |
| Remember Me                               |  |      |  |
| Forgotten Password<br>Register an account |  |      |  |

3. Next fill in the customer details. The customer can create their account. They are advised to use their email address as a username and create their own password.

| Register                                   |                |   |
|--------------------------------------------|----------------|---|
| Use your email address (with no spaces) as | your Username. |   |
| Create Account                             |                |   |
| Username*                                  |                |   |
|                                            |                |   |
| Email Address (no spaces)*                 |                |   |
|                                            |                |   |
| Password                                   |                |   |
| Confirm your password*                     |                |   |
|                                            |                |   |
| Secret question *                          |                |   |
|                                            |                |   |
| Secret answer *                            |                |   |
|                                            |                |   |
| Personal Details                           |                |   |
| Title *                                    |                |   |
| Other                                      |                | ~ |
| First Name *                               |                |   |
|                                            |                |   |
| Last Name *                                |                |   |
|                                            |                |   |
| Telephone                                  |                |   |
|                                            |                |   |
| Address                                    |                |   |
| Duilding Mana                              |                |   |

### 4. Click on **Submit**

| Building Number      |  |  |  |
|----------------------|--|--|--|
|                      |  |  |  |
| Street *             |  |  |  |
|                      |  |  |  |
| Locality             |  |  |  |
|                      |  |  |  |
| City *               |  |  |  |
|                      |  |  |  |
| Postcode *           |  |  |  |
|                      |  |  |  |
| Submit               |  |  |  |
| Return               |  |  |  |
| © Zipporah Ltd. 2022 |  |  |  |

5. You will see the registration is a success and you can go ahead and book a ceremony on the My Ceremony Page

| West<br>Northamptonshire<br>Council                                     |                                                                                                    |                                    |
|-------------------------------------------------------------------------|----------------------------------------------------------------------------------------------------|------------------------------------|
| Home                                                                    | Logged on as TestUser@email.co.uk                                                                    | Log Out                            |
| RegisterSuccess                                                         |                                                                                                    |                                    |
| My Ceremony                                                             | Page                                                                                                 |                                    |
| Welcome to the Northampton                                              | nshire Registration Service ceremony hub page                                                        |                                    |
| The ceremony hub provides quick a<br>below to navigate your way through | nd convenient access to view and edit important elements of your ce<br>the options available to you. | eremony. Please use the buttons    |
| To return to this page at anytime scr                                   | roll to the bottom of a page and click Return To Home.                                               |                                    |
| If you require assistance please em<br>advise you.                      | ail us at Registrationservice.ncc@westnorthants.gov.uk where one o                                   | f our team members will be able to |
| Book your Ceremor                                                       | ny                                                                                                   |                                    |
| 1 Book Marriage Ceremony                                                |                                                                                                    | Book Marriage Ceremony             |
| 2 Book Civil Partnership                                                |                                                                                                    | Book Civil Ceremony                |
| © Zipporah Ltd. 2022                                                    |                                                                                                    |                                    |

### Booking a ceremony

While logged into the My Ceremony page customers can book a Marriage Ceremony or a Civil Partnership ceremony.

| West<br>Northamptonshire<br>Council                                  |                                                                                                    |                                       |
|----------------------------------------------------------------------|----------------------------------------------------------------------------------------------------|---------------------------------------|
| Home                                                                 | Logged on as TestUser@email.co.uk                                                                    | Log Out                               |
| My Ceremony                                                          | Page                                                                                                 |                                       |
| Welcome to the Northampto                                            | nshire Registration Service ceremony hub page                                                        |                                       |
| The ceremony hub provides quick<br>below to navigate your way throug | and convenient access to view and edit important elements of your<br>h the options available to you. | ceremony. Please use the buttons      |
| To return to this page at anytime so                                 | croll to the bottom of a page and click Return To Home.                                              |                                       |
| If you require assistance please en<br>advise you.                   | nail us at Registrationservice.ncc@westnorthants.gov.uk where one                                    | e of our team members will be able to |
| Book your Ceremo                                                     | ny                                                                                                   |                                       |
| 1 Book Marriage Ceremony                                             |                                                                                                    | Book Marriage Ceremony                |
| 2 Book Civil Partnership                                             |                                                                                                    | Book Civil Ceremony                   |
| © Zipporah Ltd. 2022                                                 |                                                                                                    |                                       |
| Accessibility Contact us Paymer<br>West Northamptonshire             | ts Privacy                                                                                           |                                       |

In this example we will book a marriage ceremony

1. Click on Book Marriage Ceremony

| West<br>Northamptonshire<br>Council                                         |                                                                                                    |                                     |  |
|-----------------------------------------------------------------------------|----------------------------------------------------------------------------------------------------|-------------------------------------|--|
| Home                                                                        | Logged on as TestUser@email.co.uk                                                                          | Log Out                             |  |
| My Ceremon                                                                  | y Page                                                                                                    |                                     |  |
| Welcome to the Northamp                                                     | tonshire Registration Service ceremony hub page                                                            |                                     |  |
| The ceremony hub provides quic<br>below to navigate your way throu          | k and convenient access to view and edit important elements of your court of the options available to you. | eremony. Please use the buttons     |  |
| To return to this page at anytime                                           | scroll to the bottom of a page and click Return To Home.                                                   |                                     |  |
| If you require assistance please advise you.                                | email us at Registrationservice.ncc@westnorthants.gov.uk where one c                                       | of our team members will be able to |  |
| Book your Cerem                                                             | ony                                                                                                    |                                     |  |
| Book Marriage Ceremony                                                      |                                                                                                    | Book Marriage Ceremony              |  |
| 2 Book Civil Partnership                                                    |                                                                                                    | Book Civil Ceremony                 |  |
| © Zipporah Ltd. 2022                                                        |                                                                                                    |                                     |  |
| <u>Accessibility</u> <u>Contact us</u> <u>Paym</u><br>West Northamptonshire | ents Privacy                                                                                               |                                     |  |

2. Please take some time to read the information on the screen. Scroll down to see all the information provided.

| Home                                                                  | Logged on as TestUser@email.co.uk                                       | Log Out                            |
|-----------------------------------------------------------------------|-------------------------------------------------------------------------|------------------------------------|
| Step 2 of 7                                                           |                                                                         |                                    |
| Marriage Cere                                                         | mony Booking                                                            |                                    |
| Welcome to the West Northamptons<br>ceremony in West Northamptonshire | hire Registration Service ceremony booking system. We are delighted be. | that you are planning to hold your |

This system will provisionally hold a booking for:

A Marriage Registration in the Register Office room (couple and 2 witnesses only)

• Our attendance to perform a Marriage Ceremony at a licenced venue within the West Northamptonshire registration district including a ceremony within our registry office ceremony rooms. (Please ensure you have made enquiries with your chosen venue before continuing)

• Or if you intend to marry at a place of worship.

PLEASE NOTE: The Marriages, Civil Partnership and Immigration Acts prevents a ceremony taking place less than 29 days after taking the Notice of Marriage. In some circumstances for Non - EEA Nationals this can be extended to 70 days. In exceptional circumstances such as one of the couple being seriously ill please contact us on 0300 126 1000 to seek further advice.

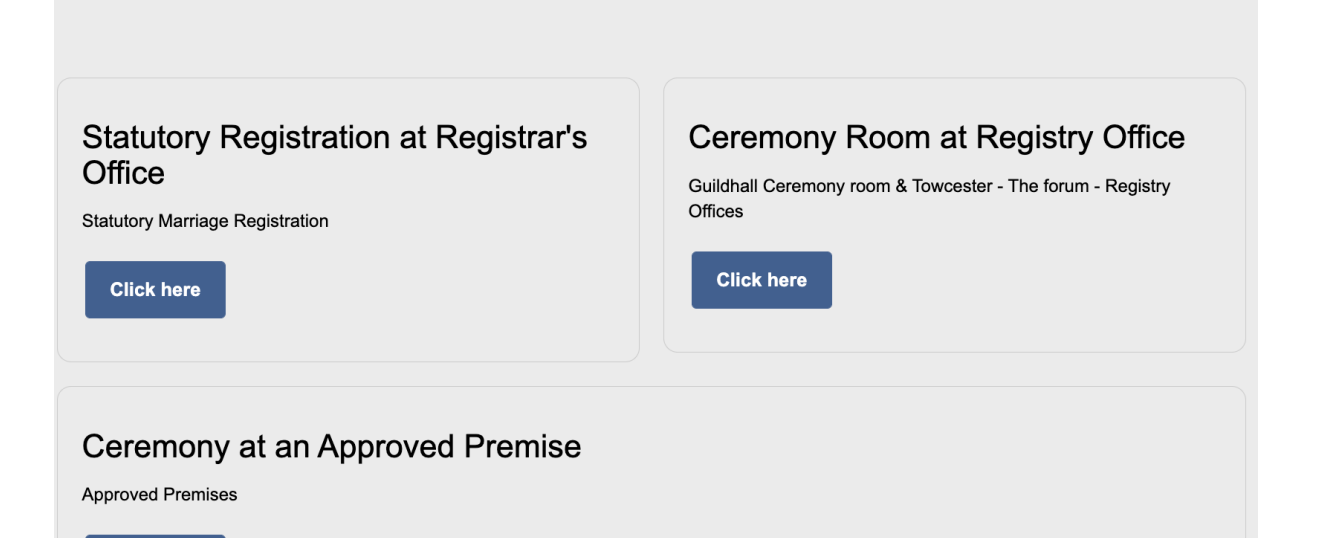

- Next choose which type of ceremony the customer wishes to have. Click on the appropriate Click here button. In this example we will show selecting a Ceremony at an Approved Premise.
- 4. Click on the **Click here** button under Ceremony at an Approved Premise

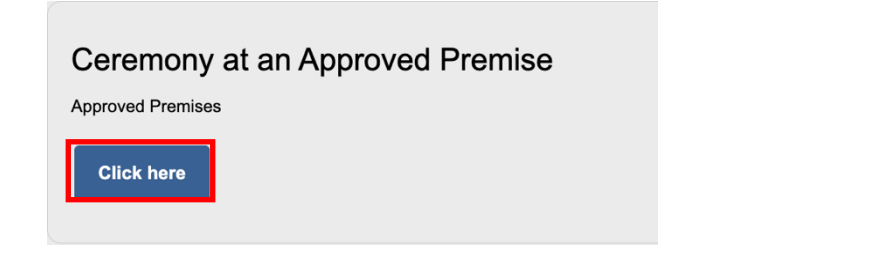

 Click on the drop-down box that appears to select the customer's chosen venue. Click on the venue the customer wants in the list. In this example we have selected Abington Park Museum.

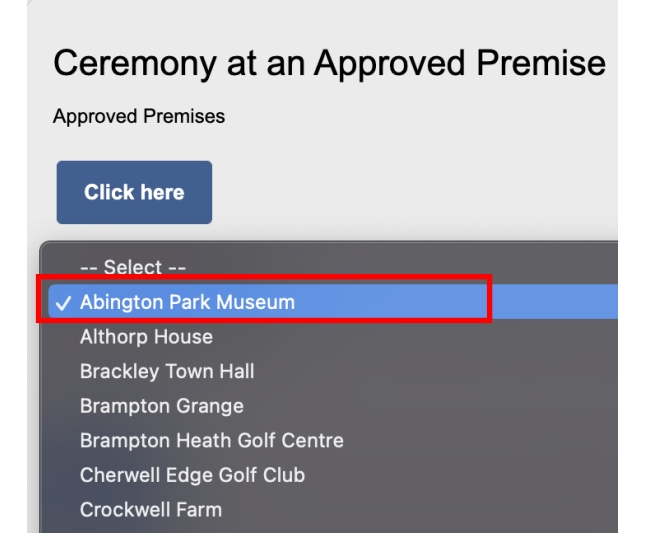

6. If there is more than one room at the venue you can use the drop-down list to select from a choice of rooms. If only one room is available select that one. In this example we have selected the Great Hall.

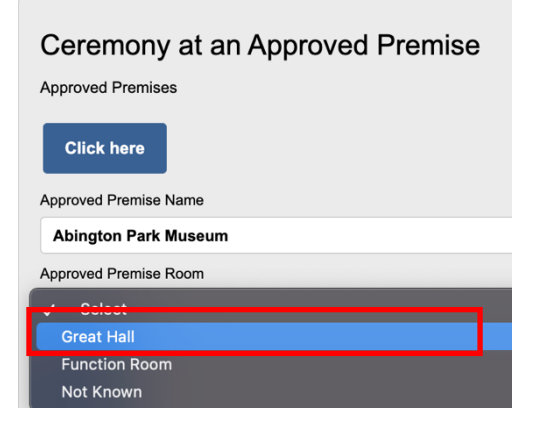

7. When you have chosen the room from the dropdown, click on Next

| Ceremony at an Approved Premise |
|---------------------------------|
| Enhanced ceremony               |
| Click here                      |
| Approved Premise Name           |
| Abington Park Museum \$         |
| Approved Premise Room           |
| Great Hall \$                   |
| Next                            |

8. Next a series of questions will appear. This information is needed to process the booking and make sure the legal side is taken care of too. Answer each question including information for both the customer and their partner. If there is a drop-down arrow next to the question click on this to see a list of options. Select the option that fits.

| Preliminary Questions                                                                                                    |   |
|----------------------------------------------------------------------------------------------------|---|
| lease answer the following questions.                                                                                                    |   |
| /hat is your nationality?<br>Select                                                                                                    | ÷ |
|                                                                                                    |   |
|                                                                                                    |   |
| Preliminary Questions                                                                                                    |   |
|                                                                                                    |   |
| Preliminary Questions<br>Please answer the following questions.                                                                                     |   |
| Preliminary Questions<br>Please answer the following questions.<br>Vhat is your nationality?<br>British (United Kingdom)                            |   |
| Preliminary Questions<br>Please answer the following questions.<br>Vhat is your nationality?<br>British (United Kingdom)                            |   |
| Preliminary Questions Please answer the following questions. Vhat is your nationality? British (United Kingdom) Vhat is your partner's nationality? |   |

| Have you lived at your current address for 9 days or more?                                                                                                    |  |
|----------------------------------------------------------------------------------------------------|--|
| O No                                                                                                    |  |
| Have you been married or through a civil partnership before?<br>(e) Yes                                                                                                    |  |
| O No                                                                                                    |  |
| How did the marriage or civil partnership end? <ul> <li>Widowed - please bring the original death certificate and marriage/civil partnership certificate. If not in English please also bring a full translation</li> <li>UK Divorce/Civil Partnership dissolved - please bring original, court stamped decree absolute/final order or civil partnership dissolution</li> </ul>                                                                                                    |  |
| Foreign Divorce - A fee is chargeable, please bring your original foreign divorce and English translation     Annuled     Other                                                                                                    |  |
| Do you have the relevant paperwork?                                                                                                    |  |
| <ul> <li>Yes</li> <li>No</li> </ul>                                                                                                    |  |
| Has your partner been married or through a civil partnership before?<br>Yes   No                                                                                                    |  |
| How did your partner's marriage or civil partnership end?         O       Widowed - please bring the original death certificate and marriage/civil partnership certificate. If not in English please also bring a full translation         @       UK Divorce/Civil Partnership dissolved - please bring original, court stamped decree absolute/final order or civil partnership dissolution         O       Foreign Divorce - A fee is chargeable, please bring your original foreign divorce and English translation         O       Annuled |  |
| O Other                                                                                                    |  |
| Do they have the relevant paperwork?                                                                                                    |  |
| Are you related to each other in any way? <ul> <li>No</li> <li>Yes</li> </ul>                                                                                                    |  |
| Have you changed your name by deed poll or statutory declaration?  No Yes                                                                                                    |  |
| Has your partner changed their name by deed poll or statutory declaration?                                                                                                    |  |
| · Yes                                                                                                    |  |
| Cancel                                                                                                    |  |

© Zipporah Ltd. 2022

| Has your partner changed their name by deed poll or statutory declaration? |
|----------------------------------------------------------------------------|
| No                                                                         |
| ○ Yes                                                                      |
|                                                                            |
| Are both parties over 18?                                                  |
| Yes                                                                        |
| O No                                                                       |
|                                                                            |
|                                                                            |
| Were you born before 1st January 1983?                                     |
| Yes                                                                        |
| O No                                                                       |
|                                                                            |
| Was your partner born before 1st January 1983?                             |
| O Yes                                                                      |
| No                                                                         |
|                                                                            |
|                                                                            |

If you are a British citizen and do not have a current passport you will need to provide:

- Your full birth certificate
- · Your mother's birth certificate or passport OR
- · Your father's birth certificate or passport if they were married to each other at the time of your birth

If you are any other nationality you must provide a valid, original, passport.

Will you be bringing an interpreter? (if you have any difficulty understanding or speaking English you MUST bring an interpreter with you)

|   | Yes    |
|---|--------|
| 0 | No     |
|   |        |
|   |        |
|   | Submit |

9. Once you have answered all the questions a green submit button will appear at the bottom of the screen. Click on the green **Submit button** 

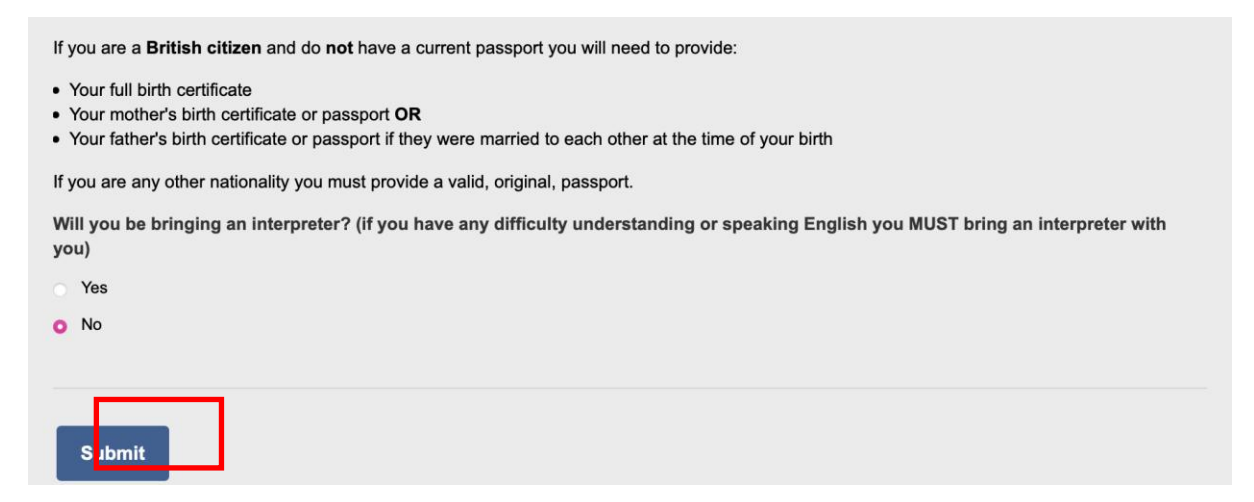

10. You can now move on to select your ceremony date and time

Home

Logged on as TestUser@email.co.uk

Step 5 of 7

# **Ceremony Date and Time**

Please Note: The following booking process is for all types of Marriage bookings.

A Marriage Registration in a registrar's office, is a statutory registration of your marriage and is just for yourselves and two witnesses.

Statutory marriage registrations in the Registrar's Office are available in Northampton on Monday or Towcester on Tuesdays only.

If you wish to have a Marriage Ceremony with guests this can be held at a Register office ceremony room or at an approved venue. To make this type of booking please select the Ceremony Calendar to view available dates and times. This will also apply to marriages held at religious premises.

For all marriage ceremonies there is a pre ceremony interview that needs to take place prior to the actual ceremony start time. For example, if you wanted to marry at 14:00, you would need to book the start time as 13:30 to allow for the interviews to take place prior to the ceremony.

The earliest date available will be first date shown.

Once you have chosen the date you will then be shown the times available on that day.

| Office |   |
|--------|---|
| Select | ~ |

11. Click on the dropdown under Office. Select Ceremony calendar

Home

Logged on as TestUser@email.co.uk

Log Out

Step 5 of 7

### **Ceremony Date and Time**

Please Note: The following booking process is for all types of Marriage bookings.

A Marriage Registration in a registrar's office, is a statutory registration of your marriage and is just for yourselves and two witnesses.

Statutory marriage registrations in the Registrar's Office are available in Northampton on Monday or Towcester on Tuesdays only.

If you wish to have a Marriage Ceremony with guests this can be held at a Register office ceremony room or at an approved venue. To make this type of booking please select the Ceremony Calendar to view available dates and times. This will also apply to marriages held at religious premises.

For all marriage ceremonies there is a pre ceremony interview that needs to take place prior to the actual ceremony start time. For example, if you wanted to marry at 14:00, you would need to book the start time as 13:30 to allow for the interviews to take place prior to the ceremony.

The earliest date available will be first date shown.

Once you have chosen the date you will then be shown the times available on that day.

Office

**Ceremony Calendar** 

Log Out

12. Use the calendar to pick the date that suits you, then click on **Calendar submit.** In this example we have picked 06 January

| Cere  | mony  | Cale | ndar   |      |    |    |
|-------|-------|------|--------|------|----|----|
| 0     |       | Janu | uary 2 | 2023 |    | 0  |
| Su    | Мо    | Ти   | We     | Th   | Fr | Sa |
| 1     | 2     | 3    | 4      | 5    | 6  | 7  |
| 8     | 9     | 10   | 11     | 12   | 13 | 14 |
| 15    | 16    | 17   | 18     | 19   | 20 | 21 |
| 22    | 23    | 24   | 25     | 26   | 27 | 28 |
| 29    | 30    | 31   |        |      |    |    |
| ato   |       |      |        |      |    |    |
| 06/01 | /2023 |      |        |      |    |    |
| 06/01 | /2023 |      |        |      |    |    |

- 13. You will then see all available time slots for the customer's chosen date
- 14. Pick the time that suits the customer and then click on the green Book button. In the below example we have selected 12:30-14:00

| 8  | 9  | 10 | 11 | 12 | 13 | 14 |
|----|----|----|----|----|----|----|
| 15 | 16 | 17 | 18 | 19 | 20 | 21 |
| 22 | 23 | 24 | 25 | 26 | 27 | 28 |
| 29 | 30 | 31 |    |    |    |    |

Date

06/01/2023

Calendar Submit

| Status | Date       | Time        |
|--------|------------|-------------|
| Book   | 06/01/2023 | 08:30 10:00 |
| Book   | 06/01/2023 | 09:00 10:30 |
| Book   | 06/01/2023 | 09:30 11:00 |
| Book   | 06/01/2023 | 10:00 11:30 |
| Book   | 06/01/2023 | 10:30 12:00 |
| Book   | 06/01/2023 | 11:00 12:30 |
| Book   | 06/01/2023 | 11:30 13:00 |
| Book   | 06/01/2023 | 12:00 13:30 |
| Book   | 06/01/2023 | 12:30 14:00 |
| Book   | 06/01/2023 | 13:00 14:30 |

### 15. Next you will need to complete Ceremony Details

| Home                             | Logged on as TestUser@email.co.uk                           | Log Out |
|----------------------------------|-------------------------------------------------------------|---------|
| Step 6 of 7                      |                                                             |         |
| Ceremony D                       | Details                                                     |         |
| Please provide the following in  | information in order to make your booking with us.          |         |
| All fields marked with a * are i | mandatory.                                                  |         |
| Please provide a valid email a   | address so that we can send a confirmation of your booking. |         |
| Partner 1 Details                |                                                             |         |
| Person 1 Title *                 |                                                             |         |
| Other                            |                                                             | ~       |

First Name \*

### 16. Complete the details for the customer and their partner

| Partner1Detail      | S                                                                 |    |
|---------------------|-------------------------------------------------------------------|----|
| Person 1 Title *    |                                                                   |    |
| Miss                |                                                                   | \$ |
| First Name *        |                                                                   |    |
| Test                |                                                                   |    |
| Other Name(s)       |                                                                   |    |
| lucting             |                                                                   |    |
| Justine             |                                                                   |    |
| Surname *           |                                                                   |    |
| Test                |                                                                   |    |
| Preferred Contact N | lame                                                              |    |
| Justine             |                                                                   |    |
| Telephone number    | •                                                                 |    |
| 01604123456         |                                                                   |    |
| Email *             |                                                                   |    |
| test@test.com       |                                                                   |    |
|                     |                                                                   |    |
|                     | Other Name(s)                                                     |    |
|                     | Ima                                                               |    |
|                     | Surname *                                                         |    |
|                     | Test Proformed Contact Name                                       |    |
|                     | Justine                                                           |    |
|                     | Telephone number *                                                |    |
|                     | 01206369944                                                       |    |
|                     | Email *                                                           |    |
|                     | Justinetest@ginen.com                                             |    |
|                     | Partner1Address                                                   |    |
|                     | House Name                                                        |    |
|                     | Test House Number (enter House Name or Number)*                   |    |
|                     | 59                                                                |    |
|                     | Street *                                                          |    |
|                     | Test Way                                                          |    |
|                     | Area                                                              |    |
|                     | Town *                                                            |    |
|                     | Thrapston                                                         |    |
|                     | Postcode (eg NN8 8ZZ) must be entered as shown, ie with a space * |    |
|                     | NN14 4LZ                                                          |    |
|                     | Primary contact box MUS1 be ticked to continue *                  |    |
|                     | Partner2Details                                                   |    |
|                     | Person 2 Title *                                                  |    |
|                     | Mr v                                                              |    |
|                     | Justin                                                            |    |
|                     | Other Name(s)                                                     |    |
|                     |                                                                   |    |
|                     | Surname *                                                         |    |
|                     | Test Proferred Context Name                                       |    |
|                     | Justin                                                            |    |
|                     |                                                                   |    |

| Surname * Test Test Preferred Contact Name Justin Telephone number 01206369944 Email justintest@gmail.com Partner2Address Partner2Address VenueDetails VenueDetails Venue Room Latimer Room Venue Room Latimer Roon Venue Name Endited Surtaus Surtaus | me<br>com<br>es<br>details are the same for both of you "      |                        |   |
|----------------------------------------------------------------------------------------------------|----------------------------------------------------------------|------------------------|---|
| Test   Prefered Contact Name   Justin   Telephone number   01206369944   Email   justinest@gmail.com   Partner2Address   Partner2Address   VenueDetails   VenueDetails   Venue Room   Latiner Roon   Venue Name   Bridge Hotel   Venue Name                                                                                                    | me<br>com<br>is<br>ress details are the same for both of you " | Sumame *               |   |
| Preferred Contact Name  Justin  Telephone number  01206369944 Email  justinest@gmail.com  Partner2Address  Partner2Address VenueDetails VenueDetails Venue Room Latimer Room Venue Room Endige Hotel Venue Name Bridge Hotel Venue Name                                                                                                    | me<br>com<br>is<br>ress details are the same for both of you " | Test                   |   |
| Justin         Telephone number         01206369944         Email         justintest@gmail.com         Partner2Address         Partner2Address         Please tick if address details are the same for both of you *         VenueDetails         Venue Room         Latimer Roon         Venue Name         Fidge Hotel         Venue Address                                                                                                    | com is ress details are the same for both of you "             | Preferred Contact Name |   |
| Telephone number 01206369944 Email justintest@gmail.com Partner2Address Partner2Address VenuePctails Venue Room Latimer Room Venue Name Bridge Hotel Venue Address                                                                                                    | com is ress details are the same for both of you "             | Justin                 |   |
| 01206369944         Email         justintest@gmail.com         Partner2Address         ☑ Please tick if address details are the same for both of you *         VenueDetails         VenueRoom         Latimer Room         Venue Name         Bridge Hotel         Venue Address                                                                                                    | com is ress details are the same for both of you "             | Telephone number       |   |
| Email  justintest@gmail.com  Partner2Address  Partner2Address Partner2Address Partner2Address Partner2Address Partner2Address Partner2Address Partner2Address Partner2Address Partner2Addres Part | com is ress details are the same for both of you "             | 01206369944            |   |
| justintest@gmail.com         Partner2Address         Please tick if address details are the same for both of you *         VenueDetails         Venue Room         Latimer Room         Venue Name         Bridge Hotel         Venues a                                                                                                    | com is ress details are the same for both of you "             | Email                  |   |
| Partner2Address         Please tick if address details are the same for both of you *         VenueDetails         Venue Room         Latimer Room         Venue Name         Bridge Hotel         Venue Address                                                                                                    | IS<br>ress details are the same for both of you "              | justintest@gmail.com   |   |
| VenueDetails Venue Room Latimer Room Venue Name Bridge Hotel Venue Addase                                                                                                    |                                                                | Partner2Address        |   |
| Venue Room          Latimer Room         Venue Name         Bridge Hotel         Venue Address                                                                                                    |                                                                | VenueDetails           | l |
| Latimer Room Venue Name Bridge Hotel Venue Address                                                                                                    |                                                                | Venue Room             | l |
| Venue Name Bridge Hotel Venue Address                                                                                                    |                                                                | Latimer Room           | l |
| Bridge Hotel                                                                                                    |                                                                | Venue Name             |   |
| Vanue Address                                                                                                    |                                                                | Bridge Hotel           |   |
| Vende Address                                                                                                    |                                                                | Venue Address          |   |

| VenueDetails                                                  |   |
|---------------------------------------------------------------|---|
| Venue Room                                                    |   |
| Great Hall                                                    |   |
| Venue Name                                                    |   |
| Abington Park Museum                                          |   |
| Venue Address                                                 |   |
| Abington Park Museum, Park Avenue South, Northampton, NN1 5LW | 8 |
| Submit                                                        |   |
| Cancel                                                        |   |

17. Once you have completed the details click on the blue **Submit button** 

| VenueDetails                                                  |   |
|---------------------------------------------------------------|---|
| Venue Room                                                    |   |
| Great Hall                                                    |   |
| Venue Name                                                    |   |
| Abington Park Museum                                          |   |
| Venue Address                                                 |   |
| Abington Park Museum, Park Avenue South, Northampton, NN1 5LW | 1 |
| Submit                                                        |   |

18. You will now see confirmation of the details submitted

Home

Logged on as TestUser@email.co.uk

Log Out

 $\leftarrow$  Back

# **Confirm Details**

Please check below that all of the information provided is correct.

If the information is correct, please select "I Accept". If you wish to change your details, select "Edit Details". If you do not wish to proceed, select "Cancel".

Once you select 'I Accept' you will be directed to the payment page so please ensure you have a valid debit or credit card to hand.

Payment will be taken in full which inlcudes one marriage certificate.

For attending a church the full fee of £90 will be taken at time of booking.

If you need more than one certificate after your marriage date, certificates can be ordered online thorough our website via the copy certificate order process.

Following this you will be given a reference number confirming your booking - please keep this safe in case you have a query and need to contact us. If you have provided a valid email address you will also receive confirmation of your booking and your reference number. If you receive neither of these unfortuntately your booking has not been completed and you will need to start the process again.

For all marriage ceremonies there is a pre ceremony interview that needs to take place prior to the actual ceremony start time. For example, if you wanted to marry at 14:00, you would need to book the start time as 13:30 to allow for the interviews to take place prior to the ceremony. The time stated below is your booking start time and should be 30 minutes before your chosen ceremony start time.

Ceremony Date: Friday 06 January 2023 Ceremony Time: 08:30hrs

#### Partner 1's Details

Ceremony Date: Friday 06 January 2023 Ceremony Time: 09:30hrs

Partner 1's Details

Full Name: Miss. Test Justine Test Preferred Contact Name: Justine Contact Telephone Number: 01604123456

Address:

1

Test Test Way Tester Way Northampton NN1 1DE

Partner 2's Details

First Name: Mr. Justin ima test Preferred Contact Name: Contact Telephone Number:

Address:

1

19. Scroll down to view the details you have entered

| Ceremony Date: Friday 06 January 2023<br>Ceremony Time: 09:30hrs                                               |  |
|----------------------------------------------------------------------------------------------------|--|
| Partner 1's Details                                                                                            |  |
| Full Name: Miss. Test Justine Test<br>Preferred Contact Name: Justine<br>Contact Telephone Number: 01604123456 |  |
| Address:                                                                                                    |  |
| 1<br>Test<br>Test Way<br>Tester Way<br>Northampton<br>NN1 1DE                                                  |  |
| Partner 2's Details                                                                                            |  |
| First Name: Mr. Justin ima test<br>Preferred Contact Name:<br>Contact Telephone Number:                        |  |
| Address:                                                                                                    |  |
| 1<br>Test<br>Test Way<br>Tester Way<br>Northampton<br>NN1 1DE                                                  |  |
| Primary Email: test@test.com                                                                                   |  |
| Ceremony Address:                                                                                              |  |
| Abington Park Museum                                                                                           |  |
| Abington Park Museum, Park Avenue South, Northampton, NN1 5LW                                                  |  |
|                                                                                                    |  |
|                                                                                                    |  |

20. If you are happy with the details, you have entered click on the blue I Accept button

| By clicking "I Accept" you are agreeing to our terms and conditions, please ensure you have read these and are happy to continue before proceeding. |
|----------------------------------------------------------------------------------------------------|
| Edit Details                                                                                                    |
| I Accept                                                                                                    |
| Cancel                                                                                                    |
| © Zipporah Ltd. 2022                                                                                                    |

If for any reason you or the customer are not happy, click on Edit Details to change the details.

If the customer decides not to proceed click on Cancel this will mean all details are deleted and if the customer wishes to make a booking you will need to start again.

# Note do not use the back button on the browser as old information will be stored you would need to start from fresh.

21. You will now see the Payment screen

Log Out

# Select Payment Method

Please note you have 20 minutes to complete the payment process.

| Narrative                                                  | Cost     | VAT Rate | VAT Rate Group |
|------------------------------------------------------------|----------|----------|----------------|
| Marriage Ceremony AP - Northampton 3 flat fee(s) of 555.00 | £ 555.00 | 0.00%    | Exempt         |
|                                                            |          |          |                |
| Net: £555.00                                               |          |          |                |
| VAT: £0.00                                                 |          |          |                |
| Gross: £555.00                                             |          |          |                |
| Select Payment Method                                      |          |          |                |
| ○ Card - Holder present                                    |          |          |                |
|                                                            |          |          |                |
| Submit                                                     |          |          |                |
| 22. Select Card-Holder not present and click on Submit     |          |          |                |

# **Continue to checkout summary**

23. Click on

Home

24. The Payment Details screen appears

| Civica Payments Portal - Payments                                                              | Test lestere ID afeuts /Okres Leuts Instru |                      |                 |
|------------------------------------------------------------------------------------------------|--------------------------------------------|----------------------|-----------------|
| C Civicaepay.co.uk/NorthamptonshireEston                                                       | erest/estore/Derautr/Checkout/index        |                      | ~ ~ × ~         |
| Payments delivered in partn                                                                    | ership between West and                    | North Northamptonsh  | ire Councils    |
|                                                                                                |                                            |                      |                 |
|                                                                                                |                                            |                      | -0              |
|                                                                                                |                                            |                      | <b></b>         |
| Home > Basket > Payment options                                                                |                                            |                      |                 |
| Payment details                                                                                |                                            |                      |                 |
|                                                                                                | -                                          | 0                    |                 |
| •                                                                                              | O                                          | O                    |                 |
| Payment Details                                                                                | Payment Summary                            | Payment Confirmation |                 |
| * indicates a required field                                                                   |                                            |                      |                 |
| Card details                                                                                   | 1                                          |                      |                 |
|                                                                                                |                                            | Order summary        |                 |
| Enter your information as it appears on your card<br>An asterisk (*) denotes a mandatory field |                                            | WNC Registr          | ars-GEC- 16100- |
| Name on card *                                                                                 |                                            | 0340000078           |                 |
| Joe Bloggs                                                                                     |                                            |                      |                 |
| Card number *                                                                                  |                                            | Quantity             | ,               |
| 400555000000001                                                                                |                                            | Total                | 585.00          |
|                                                                                                |                                            |                      |                 |
| Expiry date *                                                                                  |                                            | Total price          | 585.00          |
| 01 ~ 29 ~                                                                                      |                                            |                      |                 |
| CVC number *                                                                                   |                                            |                      |                 |
|                                                                                                |                                            |                      |                 |
| This is the 3 or 4 digit number that is on the back of your card                               |                                            |                      |                 |

Enter the customer's card details to complete the payment process

| Civicaepay.co.uk/Northamptonshire                                                              | ecstorelest/estore/Default/Checkout/Inde | ex                               |          |
|------------------------------------------------------------------------------------------------|------------------------------------------|----------------------------------|----------|
| Payments delivered in pa                                                                       | artnership between We                    | st and North Northamptonshire Co | ouncils  |
|                                                                                                |                                          |                                  |          |
|                                                                                                |                                          |                                  |          |
|                                                                                                |                                          |                                  |          |
| Home > Basket > Payment options                                                                |                                          |                                  |          |
| Payment details                                                                                |                                          |                                  |          |
|                                                                                                |                                          |                                  |          |
| Payment Details                                                                                | Payment Summary                          | Payment Confirmation             |          |
| * indicates a required field                                                                   |                                          |                                  |          |
| o                                                                                              |                                          |                                  |          |
| Card details                                                                                   |                                          | Order summary                    |          |
| Enter your information as it appears on your card<br>An asterisk (*) denotes a mandatory field |                                          | WNC Registrars-GFC               | -J6100-  |
| Name on card *                                                                                 |                                          | 0340000078                       |          |
| Joe Bloggs                                                                                     |                                          |                                  |          |
| Card number *                                                                                  |                                          | Quantity                         | 3        |
| 400555000000001                                                                                |                                          | Total                            | 585.00   |
| Expiry date *                                                                                  |                                          | Total price                      | 585.00   |
| 01 🗸 29 🗸                                                                                      |                                          |                                  |          |
| CVC number *                                                                                   |                                          |                                  |          |
|                                                                                                | u.                                       |                                  |          |
|                                                                                                |                                          |                                  |          |
|                                                                                                |                                          |                                  |          |
| Payments delivered in pa                                                                       | rtnership between Wes                    | at and North Northamptonshire Co | ouncils  |
|                                                                                                |                                          |                                  |          |
|                                                                                                |                                          |                                  | <b>.</b> |
| Authoricing your norman                                                                        |                                          |                                  |          |
| Authorising your payment                                                                       | L                                        |                                  |          |
| Please wait                                                                                    |                                          |                                  |          |
| We are processing your payment. Please do not refresh or c                                     | lose this page.                          |                                  |          |
|                                                                                                | (                                        |                                  |          |
|                                                                                                |                                          |                                  |          |
|                                                                                                |                                          |                                  |          |
|                                                                                                |                                          |                                  |          |
|                                                                                                |                                          |                                  |          |
|                                                                                                |                                          |                                  |          |
|                                                                                                |                                          |                                  |          |

Provided by Civica UK Limited 2

Limited 2

25. Once the customer's payment has completed you will see a Booking Confirmation

### **Booking Confirmation**

Thank you for using the West Northamptonshire Council Registration Service online booking system.

Your marriage has been provisionally booked but on rare occasions we may need to contact you to amend this.

Please make a note of the reference number below, you will require this in any correspondence with us. You will receive an email containing the information on this page.

Reference Number: 1336770189

Date of Ceremony: Friday 06 January 2023

Time of Ceremony: 09:30hrs

Venue:

Abington Park Museum, Park Avenue South, Northampton, NN1 5LW

Amount paid: £555.00

What Next?

#### Book and attend your notice of marriage appointment.

Notice of marriage must be given before a legal marriage can take place. Notice of marriage can be given up to 12 months prior to the ceremony and we do recommend that you book this well in advance as our diaries can be extremely busy. Therefore:

If your marriage is taking place within the next 12 months, please ensure you book and attend your notice appointment as soon as possible.

If your ceremony is taking place in more than 12 months' time, please ensure you book and attend your notice appointment as soon as possible once you reach a year before your ceremony date.

#### If you have booked a marriage registration

Please ensure you arrive 15 minutes ahead of the time above to ensure you are not late. Our ceremony officers will guide you through your Marriage Registration so there is no need to memorise vows.

If you have booked this marriage registration in error or need to make any changes then please contact us on 01604 362420, alternatively you can email us at registrationservice.NCC@westnorthants.gov.uk

Thank you for booking your marriage registration with us.

#### If you have booked Marriage Ceremony

You will receive a seperate email containing a username and password to log into our booking stystem to book your Notice Of Marrriage and complete your ceremony plan.

#### If you have booked a ceremony at a religious venue

We will arrive at the venue to conduct your pre ceremony interviews, please ensure you arrive promptly to be seen. Our designated staff will need to witness the legal required elements of your ceremony and then leave once complete so that the remainder of your ceremony can take place. Please note we only have 30 minutes to complete our obligations so please consider this when planning your ceremony with your ministers.

Please check your junk email folders for confirmation of your booking as sometimes firewall settings can send emails to spam.

West Northamptonshire Registration Service Manage Booking BackToHome

© Zipporah Ltd. 2022

### Booking a notice of marriage appointment

This part of the guide will walk through booking a notice of marriage appointment. This will only be visible on the My Ceremony page after the Ceremony has been booked.

1. From the My Ceremony page click on Book Notices

# **My Ceremony Page**

#### Welcome to the Northamptonshire Registration Service ceremony hub page

The ceremony hub provides quick and convenient access to view and edit important elements of your ceremony. Please use the buttons below to navigate your way through the options available to you.

To return to this page at anytime scroll to the bottom of a page and click Return To Home.

If you require assistance please email us at Registrationservice.ncc@westnorthants.gov.uk where one of our team members will be able to advise you.

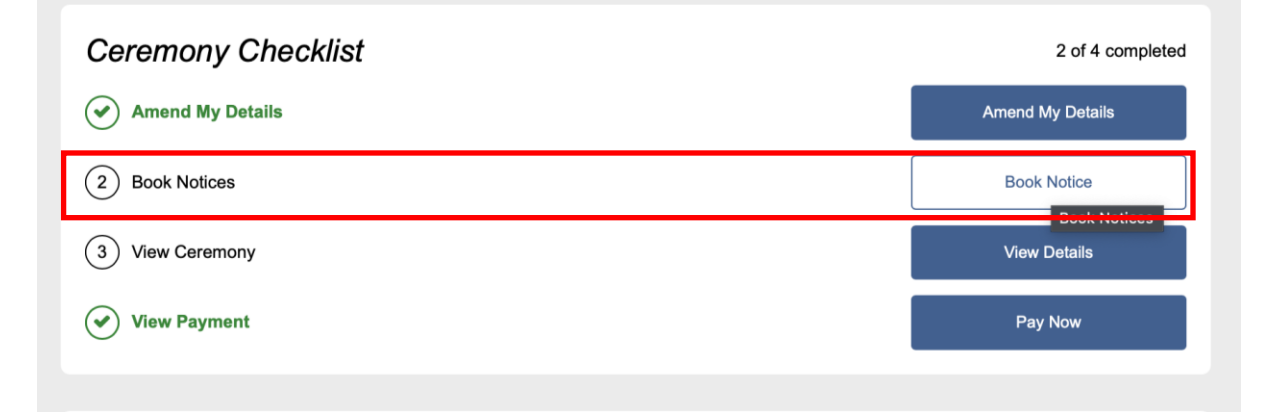

2. The first screen you will see contains information and terms and conditions

Step 1 of 5

### Notice of Marriage appointment

COVID-19 statement: Please do not attend the office if you are currently self-isolating, awaiting a Covid-19 test result or displaying any symptoms.

To safeguard all parties we will continue to encourage our customers to maintain social distancing, wear a face-covering, use handsanitizer and limit the number of people who attend the office at this time.

A notice is a legal statement that must be given individually by each of you prior to your ceremony.

Notices are venue specific, valid for 12 months and must be given in the registration district where you live.

By continuing and making an appointment for a notice of marriage you are confirming that:

- you have read all the guidance on our website
- both parties have all the required documentation and can meet the residency requirements
- · you have already made a ceremony booking with the relevant registration office, minister or venue
- you agree to our terms and conditions

Please note:- non-UK and citizens with no EUSS status must contact the service via email to book a notice appointment registrationservice.ncc@westnorthants.gov.uk

Proof of name - you need to demonstrate a <u>clear link</u> between all of the names on the documents you provide. For example, a marriage certificate or change of name deed if you have returned to your maiden name.

For further information regarding a notice of marriage (including a comprehensive list of all the documentation you must provide) please visit our website.

All documents produced MUST be originals, valid and in English, photocopies are not acceptable.

We recommend that you arrive at least 10 minutes before your appointment is due to start to confirm your attendance.

Please refrain from bringing food and/or drink to your appointment

#### The West Registration Service is unable to refund any pre-paid fees if you: -

- · fail to attend your appointment and haven't contacted us in advance
- arrive more than 10 minutes late for your appointment
- cannot provide all of the documentation required
- · haven't confirmed your ceremony venue & date
- · do not meet the residency requirements

If we cannot complete the notice of marriage appointment, for any of the reasons detailed above, you will need to make another appointment and additional charges will be incurred.

We provide pre-booked appointments only, we do not offer walk-in appointments at any of our offices

### You will be required to pay the statutory notice fee when booking your appointment, please have your payment card ready before proceeding

Data Security - West Northamptonshire Council Registration Service is committed to ensuring your information is protected. We only collect your data where we have a legal obligation; as a public task or with your express consent. Please read our Privacy Notice for full details.

| I understand and agree to the above content (required) * |
|----------------------------------------------------------|
| Next                                                     |
| ancel                                                    |
| Zipporah Ltd. 2022                                       |

Read the information to the customer and check they are happy to go ahead and ready to make a payment.

Tick the box if the customer agrees they understand.

3. Click on Next button

| Data Security - West Northamptonshire Council Registration Service is committed to ensuring your information is protected. We only<br>collect your data where we have a legal obligation; as a public task or with your express consent. Please read our Privacy Notice for full<br>details. |  |  |  |  |  |
|----------------------------------------------------------------------------------------------------|--|--|--|--|--|
| I understand and agree to the above content (required) *                                                                                                    |  |  |  |  |  |
| Next                                                                                                    |  |  |  |  |  |
|                                                                                                    |  |  |  |  |  |
| Cancel                                                                                                    |  |  |  |  |  |
| © Zipporah Ltd. 2022                                                                                                    |  |  |  |  |  |

- 4. Next a screen with more information and Preliminary Questions will appear
- 5. Read the information and complete the questions

| Step 2 of 5           |  |
|-----------------------|--|
| Preliminary Questions |  |

You will need to know where you are holding your ceremony in order to give notice.

You should make a provisional booking with the venue and the registration service for that district before continuing, if possible.

If you are ready to continue please answer the following questions and have a debit or credit card to hand to pay your appointment booking fee.

Both of you need to complete a notice of marriage, so, if you both live in West Northamptonshire please ensure you book a double appointment if you wish to attend together.

If you are a citizen of an EEA country after 1<sup>st</sup> July 2021 to give your notice of marriage as a relevant national you will need to confirm your EUSS settled or pre – settled status or have a pending application. You will be required to share a share code so we can verify your status at your notice appointment or alternatively provide your certificate of application. You can do this by visiting the following link;

#### https://www.gov.uk/view-prove-immigration-status

All codes last 30 days so please be mindful when you request for this in readiness for your appointment.

If you are unable to prove your status we may not be able to proceed with your appointment and our normal Terms and Conditions regarding refunds will apply, which may mean you will have to repay the cost of the unsuccessful appointment.

If one or both parties are non-UK or citizens with no EUSS status please contact registrationservice.ncc@westnorthants.gov.uk to arrange an appointment.

Where is the ceremony going to take place?

- Register Office or Licensed venue in the West Northamptonshire registration district
- A Register Office or licensed venue elsewhere in England and Wales
- Any place of worship in England and Wales

You both need to attend a notice appointment in person. If either of you are a non EEA national you MUST attend an appointment together

- Single attending separately
- Double both attending together

Submit

<u>Cancel</u>

- 6. Click on Submit Cancel
- 7. A page with a calendar appears. If the customer is booking a single notice they will need to book 2 x separate appointments. Read the please note information to the customer
- 8. Scroll down and select from the "Office" drop down Select a date

### Calendar

#### Instructions

- Scroll down and select from the "office" dropdown
- Select a date we offer a limited number of Saturday notice appointments in Northampton only
- Choose a convenient time select another date if no appointments are available on your initial selection
- if you're booking a single notice seperate appointments will be required for each of you

#### Please note:

- the times shown are for the duration of your appointment, please arrange to arrive at least 10 minutes before your appointment is due to start to allow library staff to confirm your attendance
- if you arrive more than 10 minutes late for your appointment the registrar will not be able to see you, another appointment will need to be booked and additional charges will be incurred
- We currently have a limited number of Saturday appointments available in our Northampton office

| - Se  | ect    | 5      |         |        |       |    |
|-------|--------|--------|---------|--------|-------|----|
| )ave  | ntry F | Regist | tratio  | n Offi | ce    |    |
| lorti | nampt  | ton R  | egistr  | ation  | Offic | 0  |
| owo   | ester  | Regi   | stratio | on Of  | fice  |    |
|       |        |        |         |        |       | 1  |
| 2     | 3      | 4      | 5       | 6      | 7     | 8  |
| 9     | 10     | 11     | 12      | 13     | 14    | 15 |
| 16    | 17     | 18     | 19      | 20     | 21    | 22 |
| 23    | 24     | 25     | 26      | 27     | 28    | 29 |
| 30    | 31     |        |         |        |       |    |

9. Choose a convenient time and click in Book – if you cannot find a suitable time you will need to try an alternative date

| u Mo Tu We Th Fr Sa<br>1<br>2 3 4 5 6 7 8<br>9 10 11 12 13 14 15<br>16 17 18 19 20 21 22<br>23 24 25 26 27 28 29<br>30 31<br>e<br>t/10/2022<br>Calendar Submit<br>ick Book Date Available Available | Re    | ok    |       |      |    |    |    | 13/10/2022     | 15:30       |      |
|----------------------------------------------------------------------------------------------------|-------|-------|-------|------|----|----|----|----------------|-------------|------|
| u Mo Tu We Th Fr Sa<br>1<br>2 3 4 5 6 7 8<br>9 10 11 12 13 14 15<br>16 17 18 19 20 21 22<br>23 24 25 26 27 28 29<br>30 31<br>e<br>//10/2022<br>Calendar Submit                                      | Click | Book  |       |      |    |    |    | Date Available | Available T | Time |
| u Mo Tu We Th Fr Sa<br>1<br>2 3 4 5 6 7 8<br>9 10 11 12 13 14 15<br>16 17 18 19 20 21 22<br>23 24 25 26 27 28 29<br>30 31<br>e<br>M/10/2022<br>Calendar Submit                                      |       |       |       |      |    |    |    |                |             |      |
| u Mo Tu We Th Fr Sa<br>1<br>2 3 4 5 6 7 8<br>9 10 11 12 13 14 15<br>16 17 18 19 20 21 22<br>23 24 25 26 27 28 29<br>30 31<br>                                                                       | Ca    | lenda | ar Su | bmit |    |    |    |                |             |      |
| u Mo Tu We Th Fr Sa<br>1<br>2 3 4 5 6 7 8<br>9 10 11 12 13 14 15<br>16 17 18 19 20 21 22<br>23 24 25 26 27 28 29<br>30 31<br>9                                                                      | 13/10 | /2022 | 2     |      |    |    |    |                |             |      |
| u Mo Tu We Th Fr Sa<br>1<br>2 3 4 5 6 7 8<br>9 10 11 12 13 14 15<br>16 17 18 19 20 21 22<br>23 24 25 26 27 28 29<br>30 31                                                                           | ate   |       |       |      |    |    |    |                |             |      |
| u Mo Tu We Th Fr Sa<br>1<br>2 3 4 5 6 7 8<br>9 10 11 12 13 14 15<br>16 17 18 19 20 21 22<br>23 24 25 26 27 28 29<br>24 31                                                                           | 30    | 31    |       |      |    |    |    |                |             |      |
| u Mo Tu We Th Fr Sa<br>1<br>2 3 4 5 6 7 8<br>9 10 11 12 13 14 15<br>16 17 18 19 20 21 22                                                                                                    | 23    | 24    | 25    | 26   | 27 | 28 | 29 |                |             |      |
| u Mo Tu We Th Fr Sa<br>1<br>2 3 4 5 6 7 8<br>9 10 11 12 13 14 15                                                                                                    | 16    | 17    | 18    | 19   | 20 | 21 | 22 |                |             |      |
| u Mo Tu We Th Fr Sa<br>1<br>2 3 4 5 6 7 8                                                                                                    | 9     | 10    | 11    | 12   | 13 | 14 | 15 |                |             |      |
| u Mo Tu We Th Fr Sa                                                                                                    | 2     | 3     | 4     | 5    | 6  | 7  | 8  |                |             |      |
| We To We The Fre Or                                                                                                    | Su    | MO    | Iu    | vve  | In | Fr | 5a |                |             |      |
|                                                                                                    |       |       | _     |      |    | -  |    |                |             |      |

10. Complete the customer details in the Notice of Marriage Details screen Step 4 of 5

| lease provide the following information.                    |  |    |
|-------------------------------------------------------------|--|----|
| Fields marked with a * are mandatory.                       |  |    |
| A valid email address is required for booking confirmation. |  |    |
| Partner 1 Details                                           |  |    |
| Person 1 Title *                                            |  |    |
| Other                                                       |  | \$ |
| First Name *                                                |  |    |
| test                                                        |  |    |
| Other Name(s)                                               |  |    |
|                                                             |  |    |
|                                                             |  |    |

11. When details complete click on Next

| ooking Notes |  |
|--------------|--|
| oking Notes  |  |
|              |  |
|              |  |
|              |  |
|              |  |
|              |  |
| Next         |  |
|              |  |

12. Confirm the customer details

## **Confirm Details**

Are your details correct?

Please check that all of the information you have provided is correct.

If you wish to change any details please select 'Edit Details' or the "Back" button below.

If you are happy, please press "Submit".

Please have your debit or credit card to hand as your notice appointment booking fee will be taken on the next page.

Following this you will be given a reference number confirming your booking - please keep this safe in case you have a query and need to contact us. If you have provided a valid email address you will also receive confirmation of your booking and your reference number. If you receive neither of these your booking has not been completed and you will need to start again.

Thank you for using the Northamptonshire Registration Service online booking system.

Appointment date: Thursday 13 October 2022 Appointment time: 15:30hrs

Venue:

Daventry Registration Office

The Abbey Advice & Resource Centre Market Square Daventry NN11 4XG

Appointment type: Notice Of Marriage

Partner 1

First name: test Other name(s): Surname: Test Address:

4 Oas, Angel Street Angel street Northampton NN1 1ED

|   | Surname: Test<br>Address:<br>4<br>Oas, Angel Street<br>Angel street<br>Northampton<br>NN1 1ED                                                      |
|---|----------------------------------------------------------------------------------------------------|
|   | Partner 2<br>First name: tester<br>Other name(s):<br>Surname: Test<br>Address:<br>4<br>Oas, Angel Street<br>Angel street<br>Northampton<br>NN1 1ED |
|   | Contact details<br>Email: alex.harris@westnorthants.gov.uk<br>Telenhone: 01234123456                                                               |
|   |                                                                                                    |
| E | Submit                                                                                                    |
|   | Cancel                                                                                                    |
|   | © Zipporah Ltd. 2022                                                                                                    |
|   |                                                                                                    |

#### 13. Click on Submit

14. Select payment method cardholder not present

# **Select Payment Method**

Please note you have 20 minutes to complete the payment process.

| Narrative                                   | Cost    | VAT Rate | VAT Rate Group |
|---------------------------------------------|---------|----------|----------------|
| Notice Of Marriage - D flat fee(s) of 35.00 | £ 35.00 | 0.00%    | Exempt         |
| Notice Of Marriage - D flat fee(s) of 35.00 | £ 35.00 | 0.00%    | Exempt         |

Net: £70.00

VAT: £0.00

Gross: £70.00

Select Payment Method
Card - Holder present

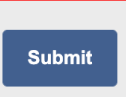

15. Click on Submit

**Continue to checkout summary** 

16.

17. Take payment, enter card details

| C     O     C     C           | Civica Payments Portal - Paym × +                                                              |                              |                        |
|----------------------------------------------------------------------------------------------------|------------------------------------------------------------------------------------------------|------------------------------|------------------------|
| Payments delivered in partnership between West and North Northamptonshire     More > Basket > Payment options   Payment details   Payment betails   Payment betails   Payment betails   Payment betails   Payment betails   Payment conformation   * Indicates a required field   Card details   Enter your information as it appears on your card   An ateriak (*) denotes a mandadatory field   Mane on card *   Joe Bloggs   Lot Bloggs   Lot Displayment   Lot SS5000000001   Expry date * Inter your information as it appears on your card An ateriak (*) denotes a mandadatory field   Lot Bloggs   Card number *   Idos5550000000001   Expry date *                                                                                                    | ← → C                                                                                          | store/Default/Checkout/Index |                        |
| Items > Basket > Payment options <b>Payment Details</b> Payment Details   Payment Details   Payment Details   Payment details   Indicates a required field <b>Card details</b> More seriask (*) denotes a mandatory field   More Bloggs   Joe Bloggs <b>Card number *</b> 40055500000001 <b>Expiry date *</b>                                                                                                    | Payments delivered in partners                                                                 | nip between West and No      | rth Northamptonshire C |
| Home > Basket > Payment options <b>Payment Details</b> Payment Details    Payment Data<    Payment Data    Payment Summary   Payment Confirmation    * Indicates a required field <b>Card details</b> Enter your information as it appears on your card    An asterisk (*) denotes a mandatory field      Name on card*    Joe Bloggs    Card number *    40055500000001      Expiry date* <b>Payment Confirmation    Payment Confirmation       Payment Data    <b>Payment Summary Payment Confirmation </b>    Payment Data      Payment Data       <b>Payment Data        Payment Data        <b>Payment Data       <b>Payment Data       <b>Payment Data       <b>Payment Data       <b>Payment Data       <b>Payment Data    <b>Payment Data       <b>Payment Data    <b>Payment Data    <b>Payment Data    <b>Payment Data       <b>Payment Data   <b>Payment Data    <b>Payment Data &lt;</b></b></b></b></b></b></b></b></b></b></b></b></b></b></b></b></b></b></b></b></b></b></b></b></b></b></b></b></b></b>                                                                                                    |                                                                                                |                              |                        |
| Payment details   Payment Deales   Payment Deales   Payment Deales   Payment Confirmation Payment details   Card details   Card details   Meme on card *   Joe Bloggs   Card number *   doppspon0000001   Expry date *   Total price   Total price                                                                                                    | Home > Basket > Payment options                                                                |                              |                        |
| Payment Dealls Payment Summary Payment Confirmation Payment Confirmation Payment Confirmatio | Payment details                                                                                |                              |                        |
|                                                                                                    |                                                                                                |                              | — <u>O</u>             |
| Card details   Enter your information as it appears on your card   An asteriak (*) denotes a mandatory field   Name on card *   Joe Bloggsi   Card number *   400555000000001   Expiry date *   Total price                                                                                                    | * indicates a required field                                                                   | Payment Summary Pa           | syment Confirmation    |
| Enter your information as it appears on your card<br>An asterisk (*) denotes a mandatory field<br>Name on card *<br>Joe Bloggs<br>Card number *<br>400555000000001<br>Expiry date *<br>Card price<br>Total price                                                                                                    | Card details                                                                                   |                              | Order summary          |
| Name on card *     0340000078       Joe Bloggs     0340000078       Card number *     Quantity       40055500000001     Total       Expiry date *     Total price                                                                                                    | Enter your information as it appears on your card<br>An asterisk (*) denotes a mandatory field |                              | WNC Registrars-GFC     |
| Card number *     Quantity       400555000000001     Total       Expiry date *     Total price                                                                                                    | Name on card *                                                                                 |                              | 0340000078             |
| 400555000000001 Total Expiry date * Total price                                                                                                    | Card number *                                                                                  |                              |                        |
| Expiry date * Total price                                                                                                    | 4005550000000001                                                                               |                              | Total                  |
|                                                                                                    | Expiry date *                                                                                  |                              | Total price            |
| 01 ~ 29 ~                                                                                                    | 01 ~ 29 ~                                                                                      |                              |                        |
| CVC number *                                                                                                    | CVC number *                                                                                   |                              |                        |
| 222                                                                                                    | 222                                                                                            |                              |                        |

### 18. Booking Confirmation will appear with details of the appointment date and the amount paid

| Your appointment has been made but on rare occasions we may need to contact you to change the appointment.                                                                                                    |
|----------------------------------------------------------------------------------------------------|
| Please make a note of the reference number below, you will need this for any correspondence with us about this appointment.                                                                                                    |
| Appointment type: Notice Of Marriage                                                                                                    |
| Your Reference Number: 1348477895                                                                                                    |
| Appointment Date: Friday 23 September 2022                                                                                                    |
| Appointment Time: 12:00hrs                                                                                                    |
| Address:                                                                                                    |
| Kettering Registration Office                                                                                                    |
| Municiple Offices<br>Bowling Green Road<br>Kettering, Northamptonshire<br>NN15 70X                                                                                                    |
| Payment taken: £35.00                                                                                                    |
| COVID-19 - from Monday 19th July 2021                                                                                                    |
| Please do not attend the office if you are currently self-isolating, awaiting a Covid-19 test result or displaying any symptoms.                                                                                                    |
| To safeguard all parties we will continue to encourage our customers to maintain social distancing, wear a face-covering, use hand-sanitizer and limit the number of people who attend the office at this time.                                                              |
| Please ensure you arrive 10 minutes before your appointment - if you arrive more than 10 minutes late the registrar will not be able to see you, a new booking will need to be made and additional statutory charges will be applied                                         |
| It is important that you keep your appointment or inform us as soon as possible if you are unable to attend. Failure to attend your appointment could<br>impact on the proposed date of your ceremony.                                                                       |
| Please note a letter will not be sent out to confirm your appointment details but this confirmation will be emailed to you. If you don't receive an email<br>confirmation please contact the service on 0300 126 3000 or email registrationservice.ncc@northnorthants.gov.uk |
|                                                                                                    |

### Completing "Your Ceremony Choices"

This part of the guide will walk through how to complete customer ceremony choices.

1. From the My Ceremony page click on View Details next to View Ceremony

# **My Ceremony Page**

Welcome to the Northamptonshire Registration Service ceremony hub page

The ceremony hub provides quick and convenient access to view and edit important elements of your ceremony. Please use the buttons below to navigate your way through the options available to you.

To return to this page at anytime scroll to the bottom of a page and click Return To Home.

If you require assistance please email us at Registrationservice.ncc@westnorthants.gov.uk where one of our team members will be able to advise you.

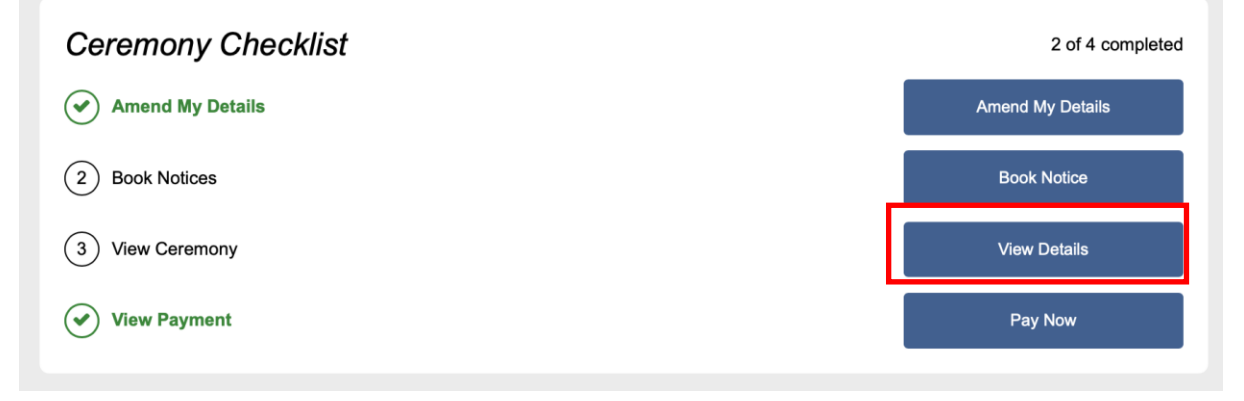

2. On the next pages there are several options and questions for the customer to answer about their ceremony choices

| Your Ceremony Choices                                                                                                    | 0 of 25 completed                    |
|----------------------------------------------------------------------------------------------------|--------------------------------------|
| 1 Pre-Ceremony Interview                                                                                                    | Edit                                 |
|                                                                                                    |                                      |
| Pre-Ceremony Interview Options                                                                                                    |                                      |
| Arrangement Options                                                                                                    |                                      |
| Select                                                                                                    | \$                                   |
|                                                                                                    |                                      |
| 2) How will the music be played?                                                                                                    | Edit                                 |
| <ul> <li>2) How will the music be played?</li> <li>3) What incidental music when guests assemble</li> </ul>                                                                                      | Edit                                 |
| <ul> <li>2) How will the music be played?</li> <li>3) What incidental music when guests assemble</li> <li>4) Partner 1's Support</li> </ul>                                                      | Edit<br>Edit<br>Edit                 |
| <ol> <li>How will the music be played?</li> <li>What incidental music when guests assemble</li> <li>Partner 1's Support</li> <li>Entrance of Partner 1</li> </ol>                                | Edit<br>Edit<br>Edit<br>Edit         |
| <ol> <li>How will the music be played?</li> <li>What incidental music when guests assemble</li> <li>Partner 1's Support</li> <li>Entrance of Partner 1</li> <li>Entrance of Partner 2</li> </ol> | Edit<br>Edit<br>Edit<br>Edit<br>Edit |

3. Click on the blue Edit button to answer each question

| Your Ceremony Choices                                                                                                    | 0 of 25 completed |
|----------------------------------------------------------------------------------------------------|-------------------|
| 1 Pre-Ceremony Interview                                                                                                    | Edit              |
|                                                                                                    |                   |
| Pre-Ceremony Interview Options                                                                                                    |                   |
| Arrangement Options                                                                                                    |                   |
| - Select -                                                                                                    | \$                |
|                                                                                                    |                   |
| Edit Selections                                                                                                    |                   |
|                                                                                                    |                   |
| -                                                                                                    |                   |
| 2 How will the music be played?                                                                                                    | Edit              |
| 3 What incidental music when guests assemble                                                                                                    | Edit              |
| 4 Partner 1's Support                                                                                                    | Edit              |
| 5 Entrance of Partner 1                                                                                                    | Edit              |
|                                                                                                    |                   |
| b Entrance of Partner 2                                                                                                    | Eait              |
| 7 Music - Entrance of partner 2                                                                                                    | Edit              |
| 8 Partner 2's Support                                                                                                    | Edit              |
| Do you wish for the following to be included at the beginning of the ceremony? (announced by<br>the registrar)? "Who presents (partner 2's name) to be married to (partner 1's name)?"   | Edit              |
| (10) Do you wish for the following to be included at the beginning of the ceremony? (announced by the registrar)? "Who presents (partner 1's name) to be married to (partner 2's name)?" | Edit              |
| (11) Do you wish any children of the couple to be mentioned in the ceremony?                                                                                                    | Edit              |
| $\bigcirc$                                                                                                    |                   |

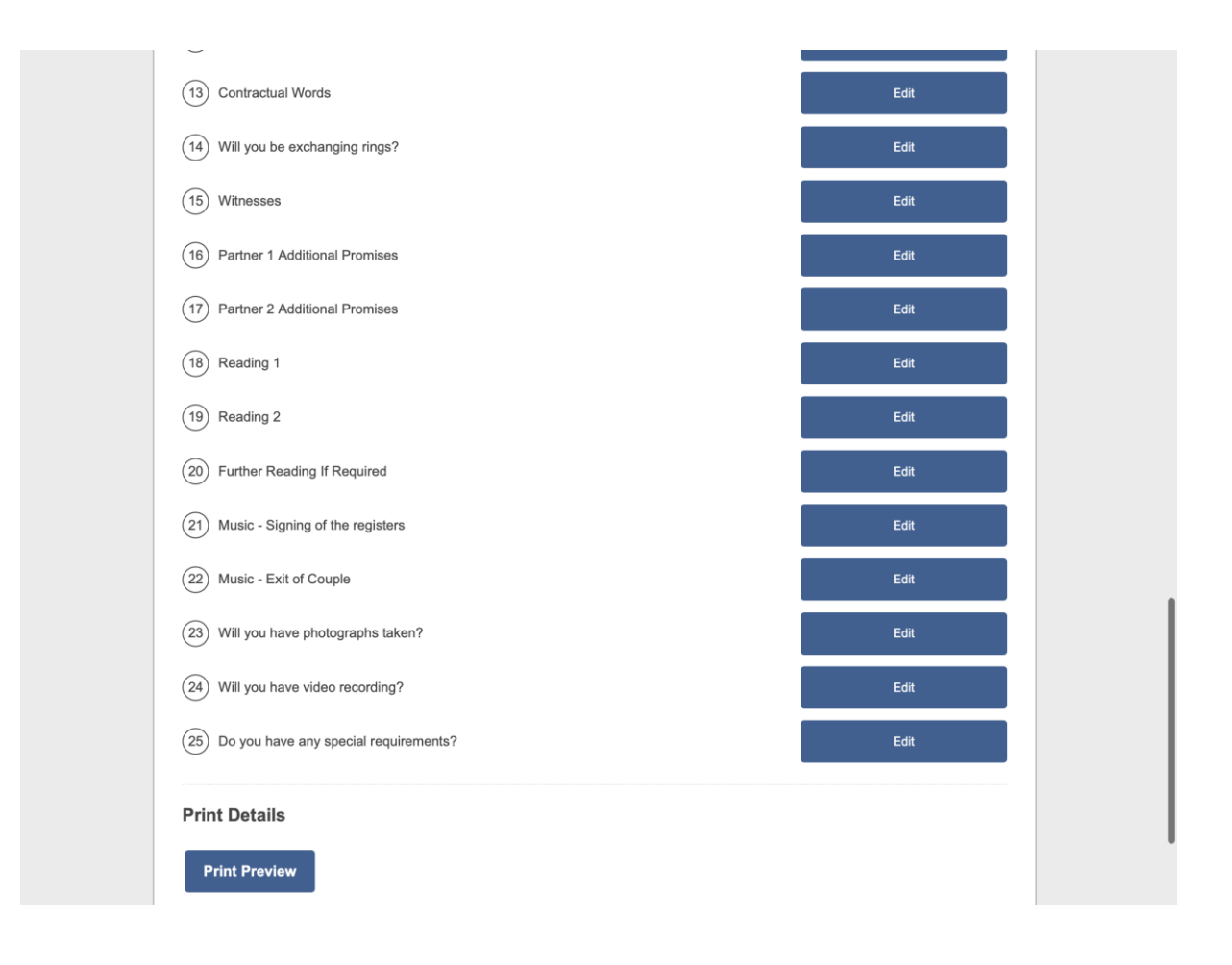

The customer can view all their ceremony information from the My Ceremony page:

# My Ceremony Page

#### Welcome to the Northamptonshire Registration Service ceremony hub page

The ceremony hub provides quick and convenient access to view and edit important elements of your ceremony. Please use the buttons below to navigate your way through the options available to you.

To return to this page at anytime scroll to the bottom of a page and click Return To Home.

If you require assistance please email us at Registrationservice.ncc@westnorthants.gov.uk where one of our team members will be able to advise you.

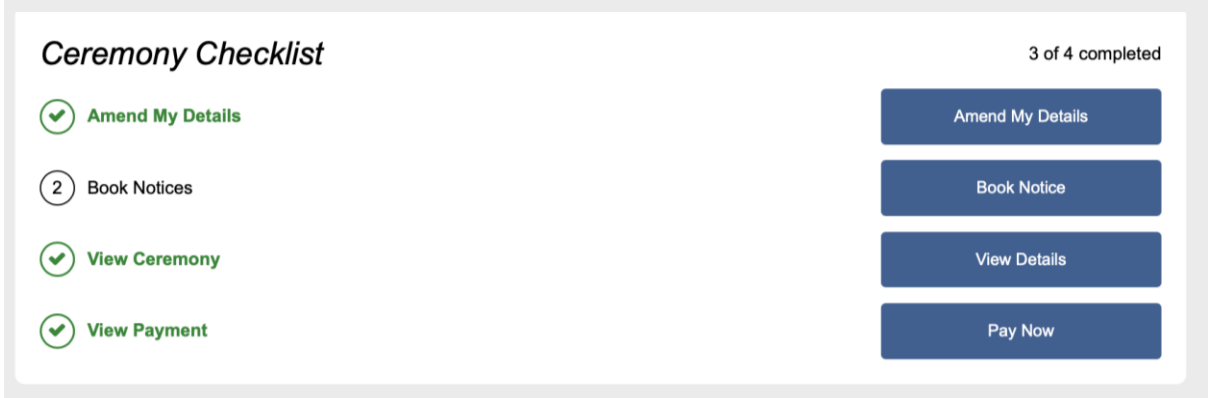